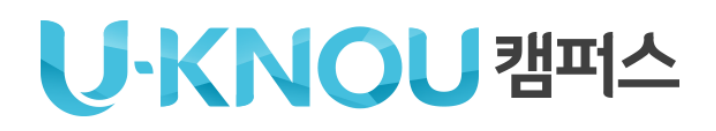

## 유노캠퍼스

## 모바일 이용법 안내

## U-KNOU캠퍼스 사용 환경

## Android (삼성, LG 등)

| 사용<br>버전  | 이용 방법                                                                             | 필수<br>설치          |
|-----------|-----------------------------------------------------------------------------------|-------------------|
| 7.0<br>이상 | 유노캠퍼스 App<br>설치                                                                   |                   |
| 7.0<br>미만 | 크롬브라우저(Chrome)를<br>이용하여<br><u>https://ucampus.knou.ac.kr</u><br>로 접속<br>(다운로드 불가) | 크롬<br>최신<br>버전 설치 |

## iOS (애플 기기)

| 사용<br>버전 | 이용 방법                                                                                          |
|----------|------------------------------------------------------------------------------------------------|
| 13<br>이상 | 유노캠퍼스 App설치                                                                                    |
| 13<br>미만 | 13 이상으로 업데이트 후 App설치<br>또는 Safari를 이용하여<br><u>https://ucampus.knou.ac.kr</u> 로 접속<br>(다운로드 불가) |

모바일 APP (유노캠퍼스 앱 실행)에서는 구매를 하실 수 없습니다. 모든 구매와 관련한 정보 역시 보실 수 없습니다. 모바일 웹(브라우저로 ucampus.knou.ac.kr로 접근) 으로 접속 하시면 구매 하실 수 있습니다.

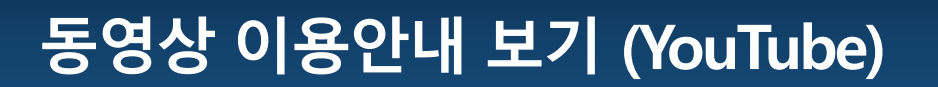

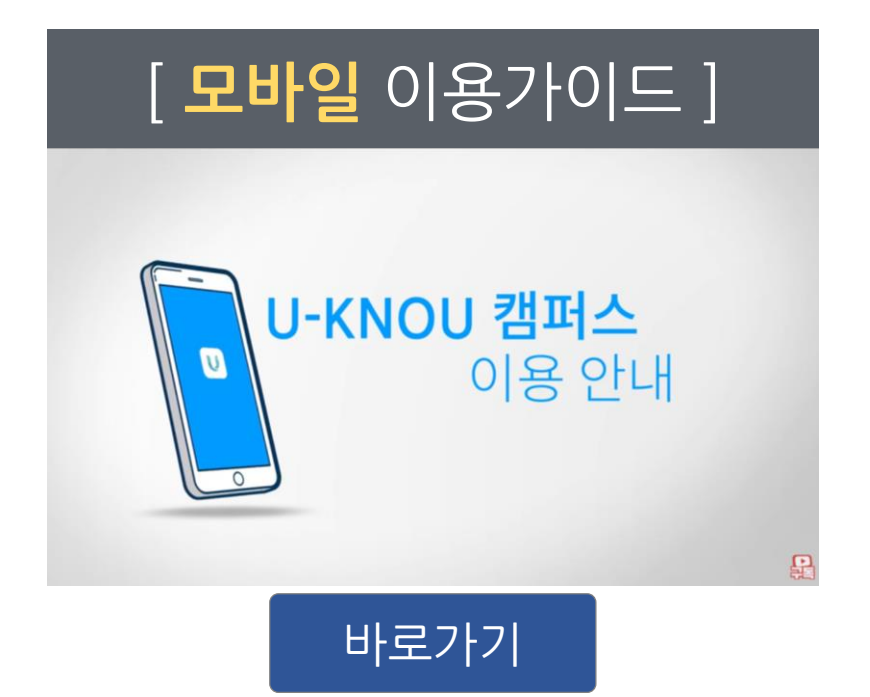

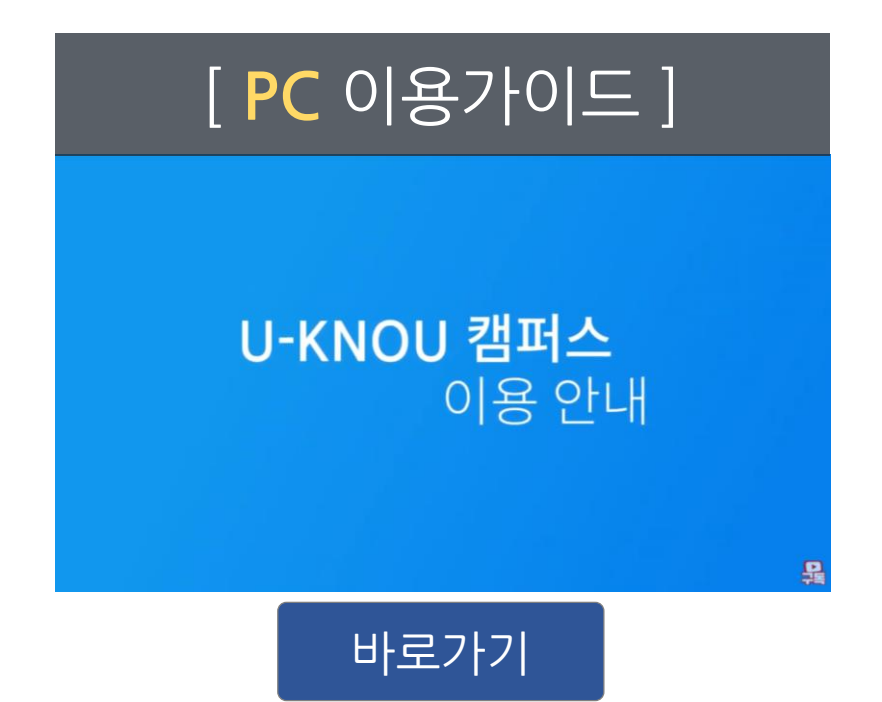

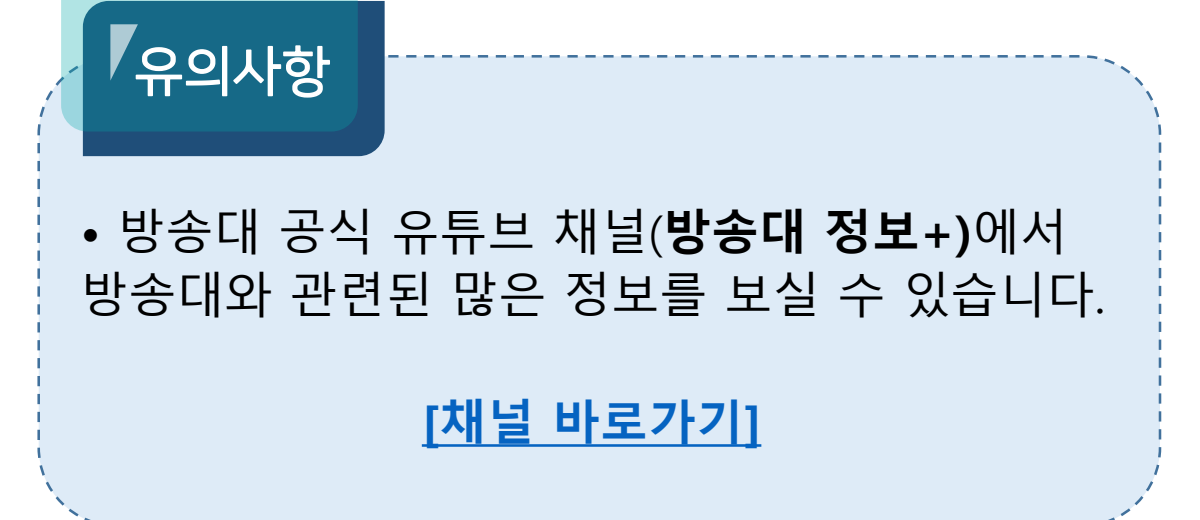

## **APP 설치 방법** (안드로이드)

### ① 플레이스토어 접속 → ② 유노캠퍼스 검색 → ③ 설치

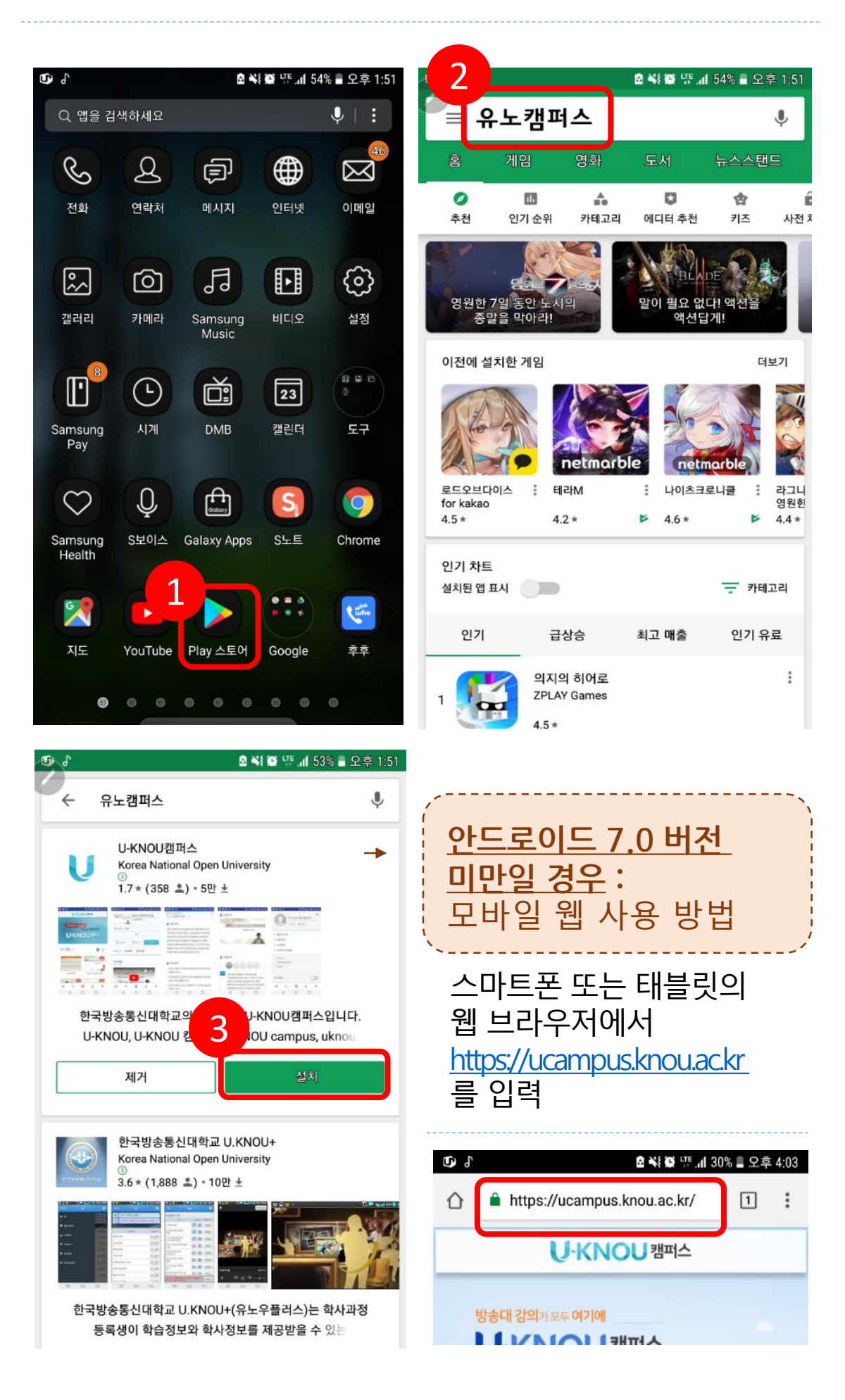

## APP 설치 방법 (iOS-애플)

#### ① 앱스토어 접속 → ② 검색 → ③ 유노캠퍼스 검색 → ④ 받기를 눌러 설치

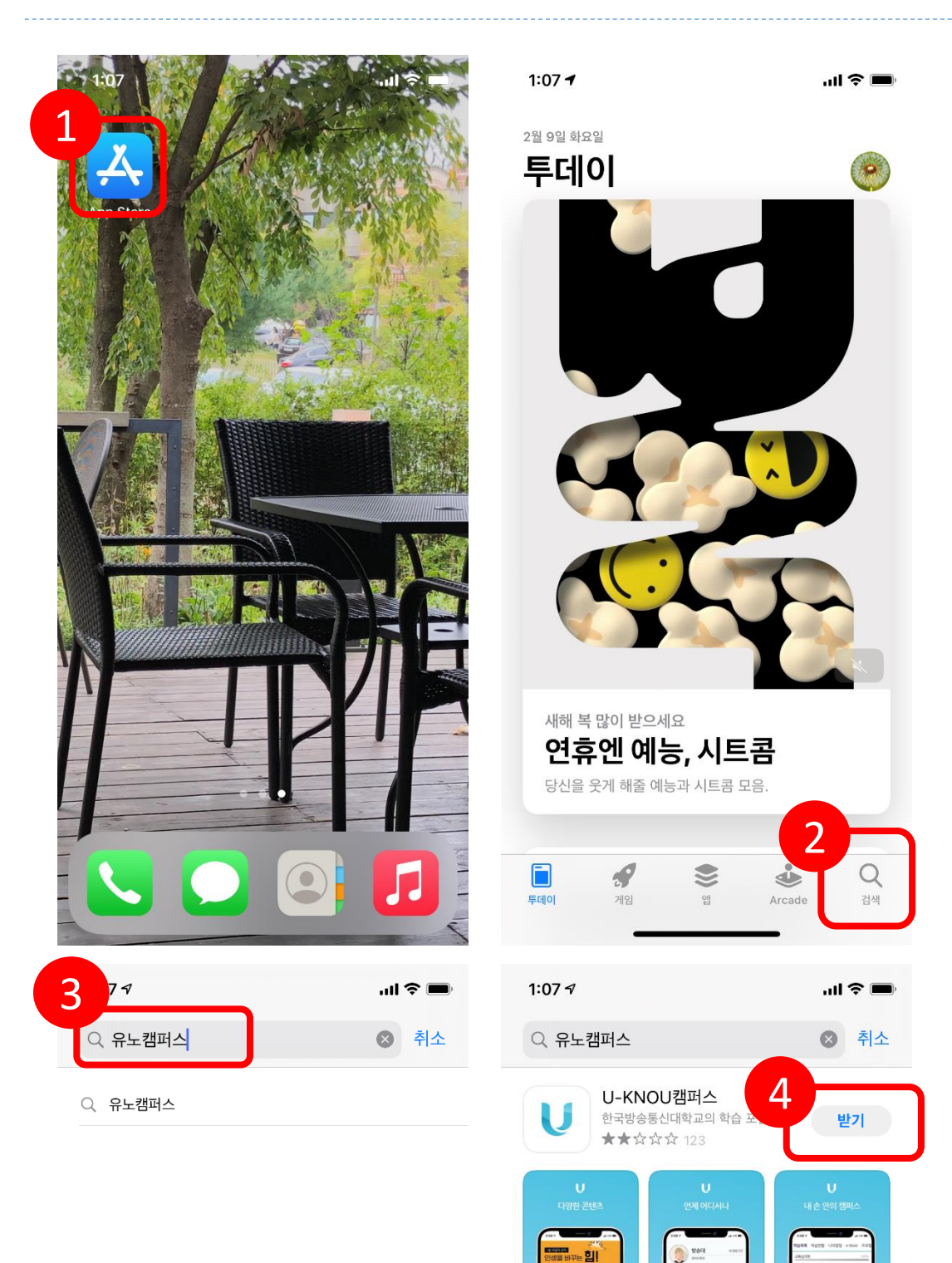

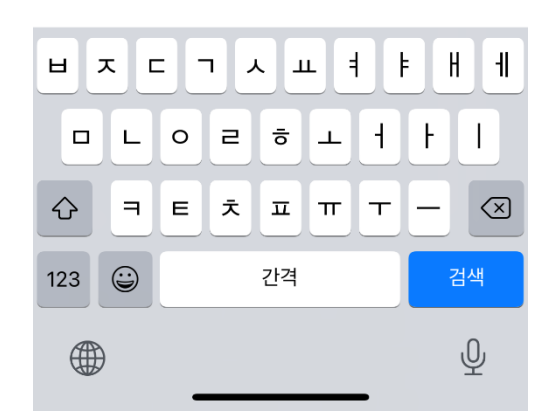

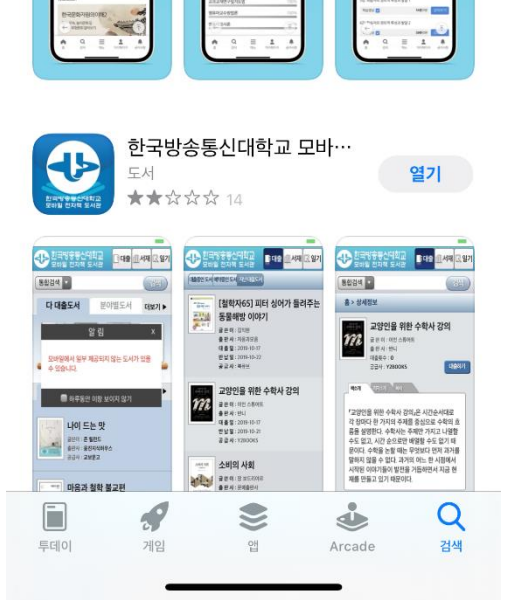

## 로그인 하기

## ① 모바일 화면 하단의 ▲을 터치 ② 아이디, 비밀번호 입력 ③ 로그인 버튼을 누르면 마이페이지로 이동

| ٢                                                   | 6                                                                | 🙆 📲 🞯 떞 📶 53% 🛢 오후 1::                                        | 51                                 |  |  |
|-----------------------------------------------------|------------------------------------------------------------------|---------------------------------------------------------------|------------------------------------|--|--|
|                                                     | 방송대 학생/직원                                                        | 일반/기관 회원                                                      |                                    |  |  |
|                                                     | 아이더                                                              |                                                               |                                    |  |  |
|                                                     | 비밀번호                                                             |                                                               |                                    |  |  |
|                                                     | 아이디저장                                                            | 비밀번호 보이기                                                      |                                    |  |  |
|                                                     | <u>ਵ</u> 1                                                       | 1인                                                            |                                    |  |  |
|                                                     | 회원                                                               | 가입                                                            |                                    |  |  |
|                                                     |                                                                  | 미배축 카기                                                        |                                    |  |  |
|                                                     | 로그인이                                                             | 일 전 몇가<br>안된다면?                                               |                                    |  |  |
| -                                                   | ▲ Q =<br>홈 검색 매                                                  | 1 এ এবি বি বি বি বি বি বি বি বি বি বি বি বি ব                 | ł                                  |  |  |
| 유의사항                                                |                                                                  |                                                               |                                    |  |  |
| 아이디와<br><mark>입력을</mark> 주<br>: 안드로C<br>자동 입<br>발생할 | 비밀번호 입<br>의합니다.<br>이드 폰의 경역<br>력됨으로 로<br>수 있음 ( <mark>다</mark> 음 | 력시 <b>대,소문</b><br>우 첫글자가 [<br>그인이 안되는<br><mark>읽페이지 참고</mark> | <b>자 구분</b><br>개문자로<br>= 경우가<br>.) |  |  |
| 아이디 저<br>입력하지<br>이용할 수<br>비밀번호<br>글씨가 보             | 장을 체크하<br>않아도 자동<br>있습니다.<br>보이기를 선<br>입니다.                      | 면 이후 아이<br>로그인되어 <sup>:</sup><br>택하면 입력 /                     | 디를<br>편리하게<br>시                    |  |  |

## 소문자로 입력하는 방법 - 1

# 아이디 부분을 터치하면 하단에 키보드가 나옵니다. 그림과 같이 대문자 키보드가 우선 표시됩니다. 대문자 상태에서 위로 된 화살표를 누릅니다. 소문자 키보드로 변환됩니다.

| 방송대 학생/직원 일반/기관 회원    | 방송대 학생/직원 일반/기관 회원                |
|-----------------------|-----------------------------------|
| <b>1</b> I            |                                   |
| 비밀번호                  | 비밀번호                              |
| 아이디 저장 비밀번호 보이기       | 아이디 저장 비밀번호 보이기                   |
| 로그인                   | 로그인                               |
| Q         E         L | Q         E         L             |
| 2 3 4 5 6 7 8 9 0     | 1234567890                        |
| WERTYU I O P          | Q W E R T Y U I O P               |
| A S D F G H J K L     | 3 S D F G H J K L                 |
|                       | 者 Z X C V B N M 🛥                 |
| ③1# 간 후 나 가. 다음       | ©1# <sup>7</sup> / <sub>4</sub> ✿ |

|   | 방송대 학생/직원 |     |                |     |                 | 일   | 반/기관               | 반회원 |          |
|---|-----------|-----|----------------|-----|-----------------|-----|--------------------|-----|----------|
|   | 아이        | 디   |                |     |                 |     |                    |     |          |
|   | 비밀        | 번호  |                |     |                 |     |                    |     |          |
|   | 0         | 아다  | 저장             |     | 비밀              | 반호호 | 코이기                |     |          |
|   |           |     |                | 1   | 린그인             | Ī   |                    |     |          |
|   | <b>A</b>  |     | <b>Q</b><br>검색 |     | <b>  </b><br>메뉴 | 0   | <b>२</b><br> 0 म 0 | 지 글 | ▲        |
| 4 |           | 2   | 3              | 4   | 5 6             | 5 7 | 7 8                | 3 9 | 0        |
|   | q v       | v _ | e              | r 1 | t J             | /   | j i                | i o | <b>p</b> |
| L | a         | s   | d              | f   | g               | h   | j                  | k   |          |
|   | û         | z   | X              | с   | v               | b   | n                  | m   |          |
|   | ©1#       | ル   | \$             |     | -               | -   | 41                 |     | 다음       |

## 소문자로 입력하는 방법 - 2

1) 키보드 하단의 를 터치합니다.
 2) 스마트 입력을 선택하여 터치합니다
 3) 자동대문자 전환을 해제합니다.

| 방송대 학생/직원 일반/기관 회원                                                                                                    | KT 🖿 🗔 🛛 🗟 榮 鎭  🗇 네 95% 會 오후 3:35<br>< 삼성 키보드                       |
|----------------------------------------------------------------------------------------------------|---------------------------------------------------------------------|
| 아이디                                                                                                    | 언어 및 키보드 형식<br>English (US), 한국어                                    |
| 비밀번호                                                                                                    | 수자 및 기호                                                             |
| 아이디 저장 비밀번호 보이기                                                                                                    |                                                                     |
| 로그인                                                                                                    |                                                                     |
| Q       글       ▲       ▲         홈       검색       메뉴       마이페이지       공지사항         1       2       3       4       5       6       7       8       9       0                                                                                                    | <b>키보드 구성 및 피드백</b><br>키보드 툴바, 키보드 크기 및 구성, 기호 직접 설정, 키<br>눌렸을 때 반응 |
| Q W E R T Y U I O P                                                                                                    | 설정 초기화                                                              |
| A <sup>®</sup> S <sup>*</sup> D <sup>†</sup> F <sup>*</sup> G <sup>†</sup> H <sup>†</sup> J <sup>*</sup> K <sup>†</sup> L <sup>†</sup>                                                                                                    | 삼성 키보드 정보                                                           |
|                                                                                                    |                                                                     |
| (©1# <sup>1</sup> / <sub>2</sub> ↔ <sup>1</sup> / <sub>2</sub> ↔ <sup>1</sup> / <sub>2</sub> |                                                                     |

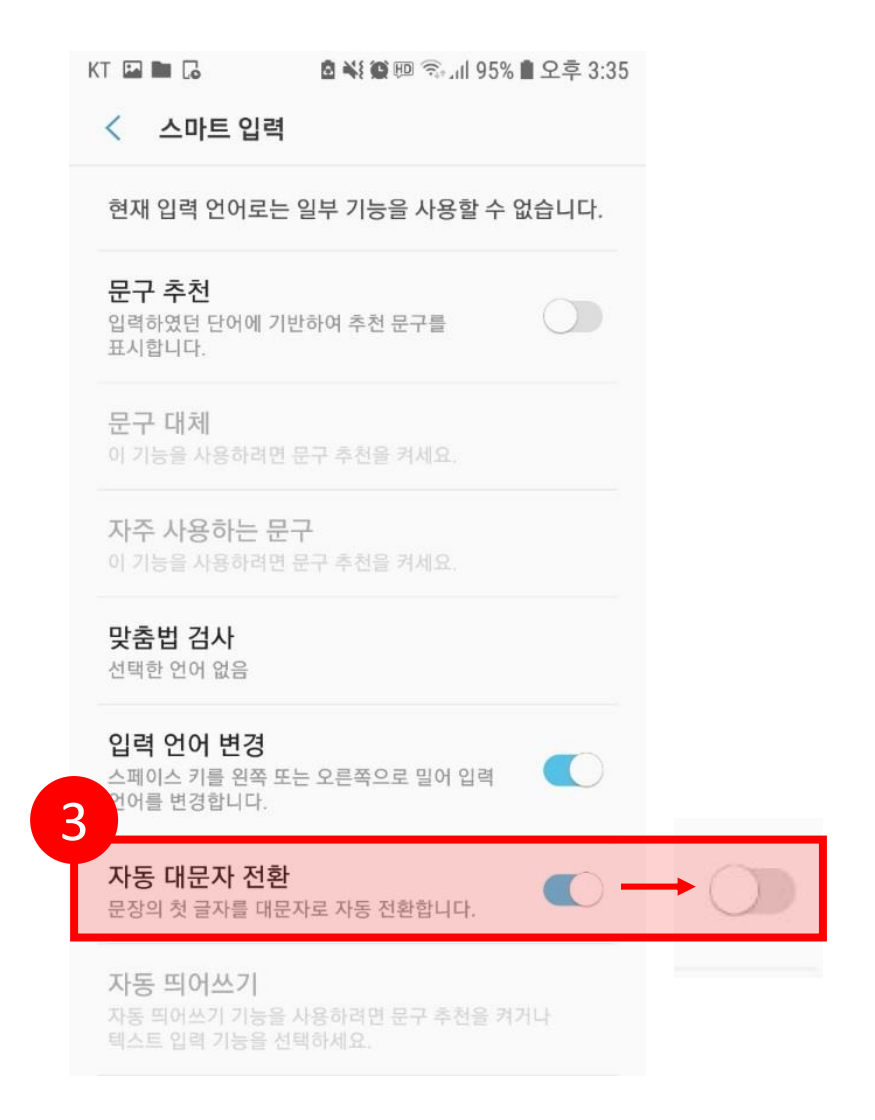

## 로그인 하기

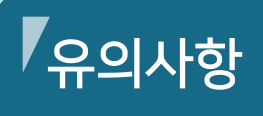

- 방송대 학생 아이디, 비밀번호는 학교 홈페이지에서 아이디 확인 또는 비밀번호 재발급을 받으실 수 있습니다.
- 로그인 시 반드시 대소문자를 구분해주시기 바랍니다.
- 비밀번호는 영문으로 되어있으니 로그인에 문제가 있을 시 확인하시기 바랍니다.
- 비밀번호가 \*로 입력되어 확인이 어려울 시
   '비밀번호 보이기'를 선택 후 입력하시면
   입력되는 글자를 확인할 수 있습니다.

## U-KNOU캠퍼스에서 강의보기

### ① 마이페이지에서 원하는 과목을 선택하여 터치 → ② 강의보기 터치→ ③ 학습 후 학습종료 버튼을 터치하여 종료

#### ※ 학습종료 버튼으로 종료하지 않으면, 진도율이 인정되지 않습니다.

| ④ ↓ ▲ 1:55                                                                                                    | KT 🖬 📥 😽 🎕 👜 대학 개 91% 🛢 오후 3:50                                                                                                    |
|----------------------------------------------------------------------------------------------------|----------------------------------------------------------------------------------------------------|
|                                                                                                    | <b>학습목록</b> 학습현황 나의알림 e-Book 구드                                                                                                    |
|                                                                                                    | <b>수강강의</b> 다운로드 보관함                                                                                                    |
| 나의 진도율 권장 진도율 전체 진도율                                                                                                    | 형성평가기간 1                                                                                                    |
| 41% 35% 23%                                                                                                    | 2021년 2월 15일(월) ~ 2021년 6월 13일(일)                                                                                                    |
| <mark>학습목록</mark> 학습현황 나의알림 e-Book 구 <sup>(</sup>                                                                                                    | 세계의정치와경제 형성평가 42%                                                                                                    |
|                                                                                                    | 행정계량분석 형성평가 12%                                                                                                    |
| · · · · · · · · · · · · · · · · · · ·                                                                                                    | R컴퓨팅 형성평가 22%                                                                                                    |
| 형성평가기간 🕐                                                                                                    | 신뢰성공학 <b>형성평가완료</b> 100%                                                                                                    |
| 2021년 2월 15일(월) ~ 2021년 6월 13일(일)                                                                                                    | 세상읽기와논술 형성평가 16%                                                                                                    |
| 세계의정치와경제 형성평가 42%                                                                                                    | 노인복지론 형성평가 45%                                                                                                    |
| 행정계량분석 <sup>형성평가</sup> 12%                                                                                                    |                                                                                                    |
| R컴퓨팅 <sup>형성평가</sup> 22%                                                                                                    | रस्वमाराजप्रा                                                                                                    |
| -<br>신뢰성공학 <b>형성평기완료</b> 100%                                                                                                    | 신택                                                                                                    |
| 세상읽기와논술 형성평가 16%                                                                                                    | A Q = 1 A                                                                                                    |
|                                                                                                    | 좀 쉽~~ 매뉴 비어베이지 중시자장                                                                                                    |
| 중 거새 메드 메이페이가 고기나하                                                                                                    |                                                                                                    |
|                                                                                                    |                                                                                                    |
| 값     감독     1     1     1     1     1     1     1     1     1     1     1     1     1     1     1     1     1     1     1     1     1     1     1     1     1     1     1     1     1     1     1     1     1     1     1     1     1     1     1     1     1     1     1     1     1     1     1     1     1     1     1     1     1     1     1     1     1     1     1     1     1     1     1     1     1     1     1     1     1     1     1     1     1     1     1     1     1     1     1     1     1     1     1     1     1     1     1     1     1     1     1     1     1     1     1     1     1     1     1     1     1     1     1     1     1     1     1     1     1     1     1     1     1     1     1     1     1     1     1     1     1     1     1     1     1     1     1     1     1     1     1     1     1 | 🗊 🔹 👯 🖉 🖫 📶 25% 🖬 오후 4:03                                                                                                    |
| 값 이 이 이 이 이 이 이 이 이 이 이 이 이 이 이 이 이 이 이                                                                                                    | <ul> <li>☞ 한습목표</li> <li>4 미니스 스이 개도 거 이이에 다닌데 너머 학소 이다.</li> </ul>                                                                                                    |
| 값 이 이 이 이 이 이 이 이 이 이 이 이 이 이 이 이 이 이 이                                                                                                    | <ul> <li>☞ 한습목표</li> <li>1. 민사소송의 제도적 의의에 대해서 설명할 수 있다.</li> <li>2. 민사소송의 제도적 의의에 대해서 설명할 수 있다.</li> </ul>                                                                                                    |
| 값 이 이 이 이 이 이 이 이 이 이 이 이 이 이 이 이 이 이 이                                                                                                    | <ul> <li>한 조심 책 한 또 내 25% 을 오후 4:03</li> <li>한 습목표</li> <li>1. 민사소송의 제도적 의의에 대해서 설명할 수 있다.</li> <li>2. 민사소송법의 4대 이상(理想)에 대해서 설명할 수 있다.</li> <li>3. 미사소송의 주체로서 법원에 대해서 설명할 수 있다.</li> </ul>                                        |
| 값 이 이 이 이 이 이 이 이 이 이 이 이 이 이 이 이 이 이 이                                                                                                    | <ul> <li>한 한 습목표</li> <li>1. 민사소송의 제도적 의의에 대해서 설명할 수 있다.</li> <li>2. 민사소송법의 4대 이상(理想)에 대해서 설명할 수 있다.</li> <li>3. 민사소송의 주체로서 법원에 대해서 설명할 수 있다.</li> <li>4. 민사소송의 주체로서 당시자에 대해서 설명할 수 있다.</li> </ul>                                |
| 중       정적       비규       마이페이지       중지지정         중       조 및 종 및 종 및 종 및 종 및 종 및 종 및 종 및 종 및 종 및                                                                                                    | <ul> <li>한 조심 한 또 네 25% 을 오후 4:03</li> <li>하습목표</li> <li>1. 민사소송의 제도적 의의에 대해서 설명할 수 있다.</li> <li>2. 민사소송법의 4대 이상(理想)에 대해서 설명할 수 있다.</li> <li>3. 민사소송의 주체로서 법원에 대해서 설명할 수 있다.</li> <li>4. 민사소송의 주체로서 당사자에 대해서 설명할 수 있다.</li> </ul> |
| 중     회류     비류     마이페이지     중지지정       한 값     요 \ 2 \ 2 \ 2 \ 2 \ 1.55       학습목록     e-Book     학습활동     알림목록     프로필 설정       세계의정치와경제     형성평가     42%       강의홈     강의자료     수업/시험     C       ※     형성평가 20점: 학습영상 15점 + 연습문제 5점       1강.사회복지의 실천과 기술     2                                                                                                    | <ul> <li>한 한 습 목 표</li> <li>1. 민사소송의 제도적 의의에 대해서 설명할 수 있다.</li> <li>2. 민사소송법의 4대 이상(理想)에 대해서 설명할 수 있다.</li> <li>3. 민사소송의 주체로서 법원에 대해서 설명할 수 있다.</li> <li>4. 민사소송의 주체로서 당사자에 대해서 설명할 수 있다.</li> </ul>                              |
| 값       함석       비㎡       보이페이지       중지지정         한 값       값 및 및 제 52% 및 오후 1:55         학습목록       e-Book       학습활동       알림목록       프로필설정         세계의정치와경제       항성평가       42%         강의홈       강의자료       수업/시험       C         값의홈       강의자료       수업/시험       C         ** 형성평가 20점: 학습영상 15점 + 연습문제 5점       1강. 사회복지의 실천과 기술       2         학습영상       약 습문제       28분 / 58분       강의보기                                                                                                    | <ul> <li>☞ 학습목표</li> <li>1. 민사소송의 제도적 의의에 대해서 설명할 수 있다.</li> <li>2. 민사소송법의 4대 이상(理想)에 대해서 설명할 수 있다.</li> <li>3. 민사소송의 주체로서 법원에 대해서 설명할 수 있다.</li> <li>4. 민사소송의 주체로서 당사자에 대해서 설명할 수 있다.</li> <li>• 학습하기</li> </ul>                 |
| 값       감식       비㎡       의 나비아지       등 지 사항         값       값        값       값        값        값 <td><ul> <li>● 학습목표</li> <li>1. 민사소송의 제도적 의의에 대해서 설명할수 있다.</li> <li>2. 민사소송법의 4대 이상(理想)에 대해서 설명할수 있다.</li> <li>3. 민사소송의 주체로서 법원에 대해서 설명할수 있다.</li> <li>4. 민사소송의 주체로서 당사자에 대해서 설명할수 있다.</li> </ul></td>              | <ul> <li>● 학습목표</li> <li>1. 민사소송의 제도적 의의에 대해서 설명할수 있다.</li> <li>2. 민사소송법의 4대 이상(理想)에 대해서 설명할수 있다.</li> <li>3. 민사소송의 주체로서 법원에 대해서 설명할수 있다.</li> <li>4. 민사소송의 주체로서 당사자에 대해서 설명할수 있다.</li> </ul>                                     |
| · · · · · · · · · · · · · · · · · · ·                                                                                                    | <ul> <li>• 학습목표</li> <li>1. 민사소송의 제도적 의의에 대해서 설명할 수 있다.</li> <li>2. 민사소송법의 4대 이상(理想)에 대해서 설명할 수 있다.</li> <li>3. 민사소송의 주체로서 법원에 대해서 설명할 수 있다.</li> <li>4. 민사소송의 주체로서 당시자에 대해서 설명할 수 있다.</li> </ul>                                 |
| 값       감식       비㎡       마이페이지       응지지영         값       요 \ 양 양 값 네 52% ● 오후 11.55         다습목록       e-Book       학습활동       알림목록       프로필 설정         세계의정치와경제       형성평가       42%         강의홈       강의자료       수업/시험       값         강의홈       강의자료       수업/시험       값         값       형성평가 20점: 학습영상 15점 + 연습문제 5점       13         1강. 사회복지의 실천과 기술       2       2         학습영상       연습문제       28분 / 58분       강의보기         2강. 지구적 자본 시장과 세계 경제의 위기       1       2         학습영상       연습문제       0분 / 58분       강의보기         3강. 세계화와 국민국가       1       1       1                                                                                                    | <ul> <li>☞ 학습목표</li> <li>1. 민사소송의 제도적 의의에 대해서 설명할 수 있다.</li> <li>2. 민사소송법의 4대 이상(理想)에 대해서 설명할 수 있다.</li> <li>3. 민사소송의 주체로서 법원에 대해서 설명할 수 있다.</li> <li>4. 민사소송의 주체로서 당사자에 대해서 설명할 수 있다.</li> </ul>                                 |
| 값       감직       비㎡       마이페이지       등지지종         다습목록       e-Book       학습활동       알림목록       프로필 설정         세계의정치와경제       형성평가       42%         강의홈       강의자료       수업/시험       C         강의홈       강의자료       수업/시험       C         강의홈       강의자료       수업/시험       C         ** 형성평가       20장료       수업/시험       C         ** 형성평가       20장료       15점 + 연습문제       5점         1강. 사회복지의 실천과 기술       2       2       2         학습영상       연습문제       2       2         강의보기       2       2       2         강습영상       연습문제       0분 / 58분       강의보기         3강. 세계회와 국민국가       38분 / 58분       강의보기                                                                                                    | <ul> <li>한 학습목표</li> <li>1. 민사소송의 제도적 의의에 대해서 설명할 수 있다.</li> <li>2. 민사소송법의 4대 이상(理想)에 대해서 설명할 수 있다.</li> <li>3. 민사소송의 주체로서 법원에 대해서 설명할 수 있다.</li> <li>4. 민사소송의 주체로서 당사자에 대해서 설명할 수 있다.</li> </ul>                                 |
| 값       감직       비㎡       100 페이지       등지지종         값       값        값       값       값                                                <                                                                                                    | <ul> <li>         ・          ・          ・</li></ul>                                                                                                    |
| 값       정식       이값       중시지정         이값       요 \ & Q \ & Q \ & Q \ & Q \ & Q \ & Q \ & Q & Q                                                                                                    | <ul> <li>         ・          ・          ・</li></ul>                                                                                                    |

## 다운로드 보관함으로 이동하기

- ① 마이페이지에서 '다운로드보관함'을 터치
- ② 또는 하단 메뉴의 ☰를 터치 하여 보관함으로 이동
- ③ 다운로드보관함으로 이동하여 강의보기
- ④ 다운로드 설정

| 🌀 🔓 💥 🔯 🎹 📶 52% 🔒 오후 1:55                                                                    | 🕼 🌿 🐼 🖽 📶 52% 🖹 오후 1:23                                               |
|----------------------------------------------------------------------------------------------|-----------------------------------------------------------------------|
| 학습목록 e-Book 학습활동 알림목록 프로필설정                                                                  | X                                                                     |
| 수강강의 1 다운로드 보관함 프                                                                            | 마이페이지 로그아웃                                                            |
| 형성평가기간 🕐<br>2021년 2월 15일(월) ~ 2021년 6월 13일(일)                                                | □ 캠퍼스소개                                                               |
|                                                                                              | 2 7 공지사항                                                              |
| 세계의정치와경제 형성평가 42%                                                                            | <u> 그</u> 다운로드보관함                                                     |
| 강의홈 강의자료 수업/시험 과목상담 <b>C</b>                                                                 | □ 다운로드설정                                                              |
|                                                                                              | □ 교직원조회 4                                                             |
| ※ 형성평가 20점: 학습영상 15점 + 연습문제 5점                                                               | ▣ 이메일                                                                 |
|                                                                                              | = 자주묻는질문                                                              |
| 1강. 사회복지의 실전과 기술                                                                             | = 문의하기<br>- 이용양과                                                      |
| 학습영상 🗹 연습문제 🗹 28분 / 58분 강의보기                                                                 | <ul> <li>이용되는</li> <li>개인정보취급방침</li> </ul>                            |
| 2강. 지구적 자본 시장과 세계 경제의 위기                                                                     | = English                                                             |
| 학습영상 ☑ 연습문제 ■ 0분/58분 강의보기                                                                    | 푸시알림                                                                  |
| Q         E         A         A           홈         검색         메뉴         마이페이지         공지사항 | Q         글         ▲           홍         검색         메뉴         마이페이지 |

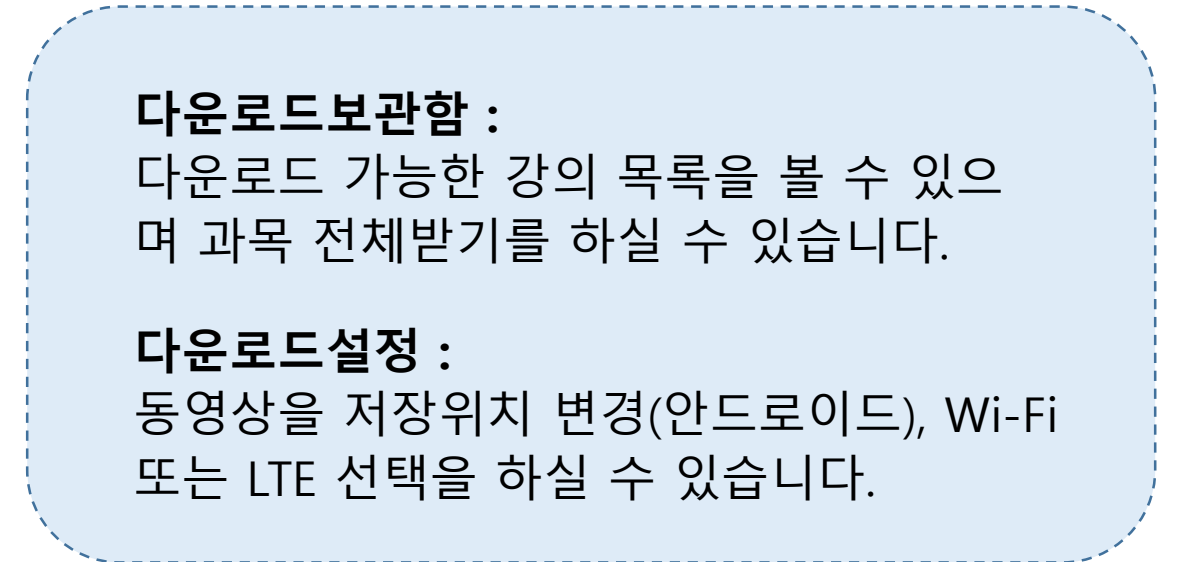

## 다운로드 보관함에서 다운로드하기

#### ① 과목명을 눌러 목록을 엽니다.

- iOS의 경우 목록이 모두 열려있습니다.

② 목록에서 아이콘을 터치하면 다운로드가 시작됩니다.

## ③ 다운로드 중인 파일은 그림과 같이 진행바가 표시됩니다.

| 이번학기 지난학기                        |   |
|----------------------------------|---|
| 안녕하세요<br>안드로이드 보관함 메세지 테스트<br>시다 |   |
| 경유아교사론                           | : |
| ·교육사회학                           | : |
| ·교과교재연구및지도법                      | : |
| ·유아교육과정                          | : |
| ·영유아교수방법론                        | : |
| ·교과교육론                           | : |
| ·교육심리학                           | : |

0

<

| 다운로드 보                    | <b>브</b> 관함    |   | $\times$   |
|---------------------------|----------------|---|------------|
| 이번학기                      | 지난학기           |   |            |
| 안녕하세요<br>안드로이드 보관힘<br>입니다 | 날메세지 테스트       |   |            |
| ·영유아교/                    | 사론             | 2 | :          |
| 1강.영유아교육                  | 육 및 영유아교사 이해   |   | $\bigcirc$ |
| 2강.영유아교/                  | 사의 자기이해와 역할    |   | $\bigcirc$ |
| 3강.영유아교/                  | 사의 자질 및 반성적 사고 | 7 | $\bigcirc$ |
| 4강.영유아교/                  | 사의 전문성과 효능감    |   | $\bigcirc$ |
| 5강.유치원교/                  | 사 양성교육         |   | $\bigcirc$ |
| 6강.보육교사                   | 양성교육           |   | $\bigcirc$ |
| 7강.외국의 영                  | 유아교사 양성        |   | $\bigcirc$ |
| 8강.영유아교/                  | 사 현직교육         |   | $\bigcirc$ |
| 9강.국가수준역                  | 의 교육과정         |   | $\bigcirc$ |
| 10강.영유아교                  | 고사의 인사 및 복무    |   | $\bigcirc$ |
| <                         | 0              |   |            |

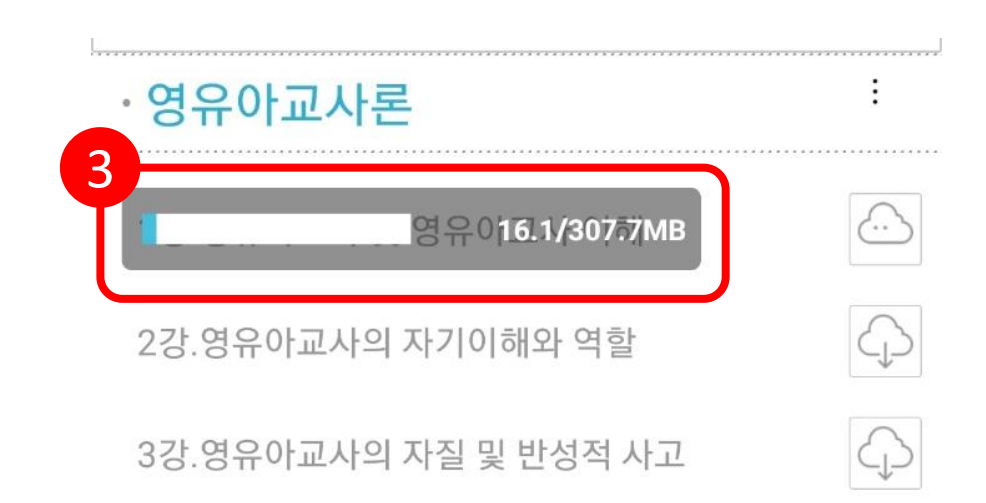

Ш

## 과목 전체 다운로드 하기

 과목명 우측 : 를 터치하여 옵션을 엽니다
 전체받기: 과목의 모든 강의를 다운로드 합니다.
 전체받기 취소: 다운로드 중인 파일을 제외한 항목을 다운로드 취소합니다.
 전체 삭제: 과목의 영상을 모두 삭제합니다.

| 다운로드 보관함                          | ×   | 다운로드 보관함                               | ×          |
|-----------------------------------|-----|----------------------------------------|------------|
| 이번학기 지난학기                         |     | 이번학기 지난학기                              |            |
| 안녕하세요<br>안드로이드 보관함 메세지 테스트<br>인니다 |     | 안녕하세요<br>안드로이드 보관함 메세지 테스트<br>인니다      |            |
| ·영유아교사론                           | -   | ·영유아교사론                                | ÷          |
| ·교육사회학                            | :   | 전체받기<br>1강.영유아교육 및 영유야교<br>전체받기취소      |            |
| ·교과교재연구및지도법                       | :   | 2강.영유아교사의 자기이 <mark>해</mark> !<br>전체삭제 |            |
| · 유아교육과정                          | :   | 3강.영유아교사의 자질 및 분성적 시그                  | $\bigcirc$ |
| · 영유아교수방법론                        | :   | 4강.영유아교사의 전문성과 효능감                     | $\bigcirc$ |
| ·교과교육론                            | :   | 5강.유치원교사 양성교육                          | $\bigcirc$ |
| ·교육심리학                            | :   | 6강.보육교사 양성교육                           | $\bigcirc$ |
|                                   |     | 7강.외국의 영유아교사 양성                        | $\bigcirc$ |
|                                   |     | 8강.영유아교사 현직교육                          | $\bigcirc$ |
|                                   |     | 9강.국가수준의 교육과정                          | $\bigcirc$ |
|                                   |     | 10강.영유아교사의 인사 및 복무                     | $\bigcirc$ |
| < 0                               | III | < O III                                |            |

## 다운로드 아이콘 설명

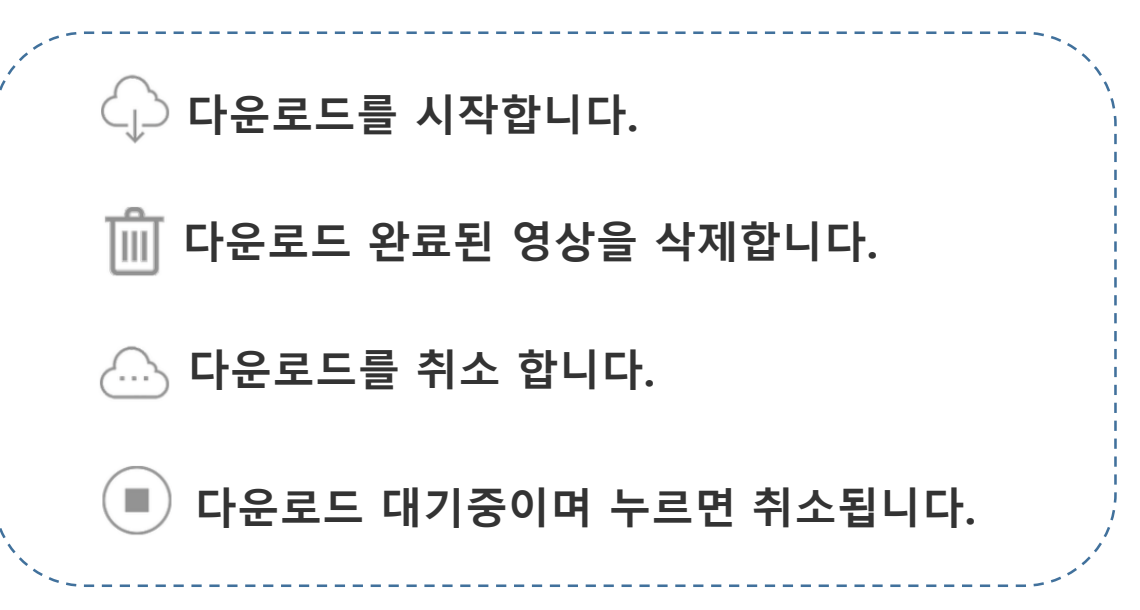

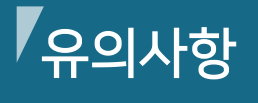

- 강의 다운로드는(방송대 재학생의 수강과목만 가능) **모바일 APP에서만 가능합니다.**
- · 강의 다운로드가 완료된 후에 동영상 재생이 가능합니다.
- 다운로드 강의 파일을 다른 기기로 이동하시면 재생이 불가합니다.
- 다운로드 강의 파일은 유노캠퍼스 앱 내에서만 삭제하십시오.
   다른 곳에서 삭제 하시면 동영상을 재 다운로드 하더라도 사용하실 수 없습니다.
- 다운로드 보관함 > <u>WIFI 상태에서만 다운로드</u>
   <u>허용</u>을 설정하시면, 다운로드 후 강의 시청 시 데이터가 소모되지 않습니다.

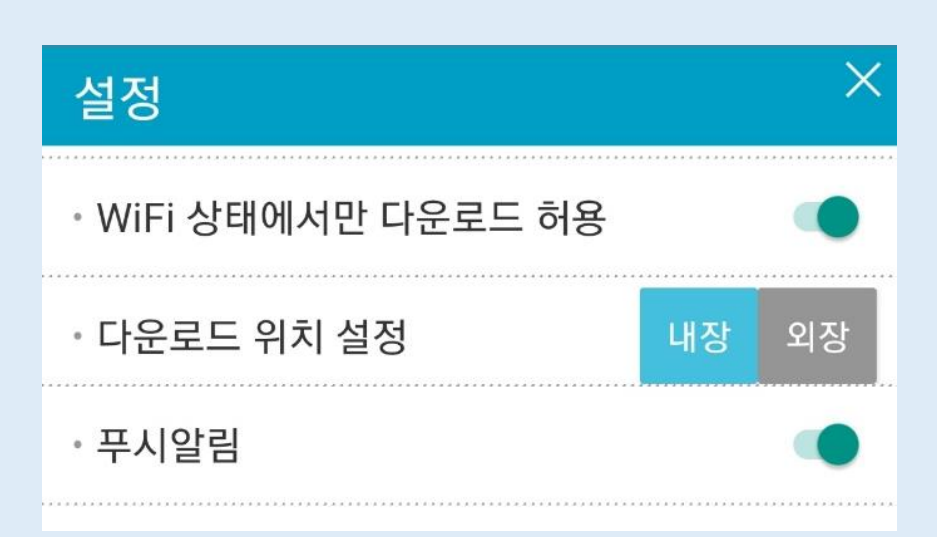

· 형성평가 유의사항

- 다운로드 받은 강의를 학습하는 경우 형성평가
   진도율이 반영됩니다.
- 수강강의 중 형성평가 비율에 연습문제가 포함 된 경우에는 반드시 마이페이지에서 강의에 접속 후 연습문제를 풀어야 형성평가가 완료됩니다.
- 모바일 특성 상 강의 진도율 전달이 늦어질 수 있으며 이런 경우 앱을 닫은 후 다시 열면 진도율이 서버로 전송됩니다.
- 배터리 절약모드에서는 스마트폰 운영체제에서 데이터 사용을 제한하는 경우가 있어 진도율 전송이 안될 수 있습니다. 이런 경우 배터리 절약모드를 해제하시고 학습을 하시기 바랍니다.
- 학습영상을 스마트폰 옵션으로 백그라운드에서 재생하는 경우 진도율 전송이 안될 수 있습니다. 이는 스마트폰 운영체제에서 백그라운드로 재생되는 앱의 데이터 전송을 줄이는 기능으로 진도율 전송에 문제가 됩니다.

백그라운드로 재생 시 진도율 누락이 있을 수 있으니 참고하시기 바랍니다.

## 강의자료실 자료 다운받기

## ① 마이페이지에서 원하는 과목을 선택하여 터치 → ② 상단의 강의자료 버튼을 터치하여 강의자료실로 이동 → ③ 원하는 자료를 선택

| (T 🖬 📥 🛛 💐 🏽  년란 네 91% 🖹 오후 3:50 🥂 🗐                                                                                                    | 🔏 💥 🕸 🖫 📶 52% 🖬 오후 1)                       |
|----------------------------------------------------------------------------------------------------|---------------------------------------------|
| 학습목록 e-Book 학습활동 알림목록 프로 <sup>:</sup> '핵<br>                                                                                                    | 습목록 e-Book 학습활동 알림목록 프로필설                   |
| 수강강의     다운로드 보관함     ▲                                                                                                    | 계의정치외 경제 형성평가 429                           |
| 형성평가기간 <b>0</b>                                                                                                    | 강의용 강의자료 수업/시험 C                            |
| 2021년 2월 15일(헬)~2021년 6월 13일(일)                                                                                                    | ※ 형성평가 20점: 학습영상 15점 + 연습문제 5점              |
| 세계의정치와경제 형성평가 42%                                                                                                    |                                             |
| 행정계량분석 12%                                                                                                    | 강 사회복지의 식처과 기술                              |
| R컴퓨팅 22%                                                                                                    | 하수여사 🔽 여수모게 🔽 29분 / 58분 210년2               |
| 신뢰성공학 <u>형성평가완료</u> 100%                                                                                                    | 역합 8 8 전 전 합문제 20년 7 50년 8 21 27            |
| 세상읽기와논술 16% 2                                                                                                    | 강. 지구적 자본 시장과 세계 경제의 위기                     |
| 노인복지론 45%                                                                                                    | 학습영상 ☑ 연습문제 0분 / 58분 강의보기                   |
| <u>속학과강의보기</u> 3                                                                                                    | 강. 세계화와 국민국가                                |
| $\leftarrow$ $(\overline{\uparrow})$                                                                                                    | 학습영상 ✔ 98분 / 58분 강의보기                       |
| 전택 4                                                                                                    | 강. 발전과 빈곤                                   |
|                                                                                                    |                                             |
| 음 검색 베뉴 바이페이지 공시사항                                                                                                    | ● Q = 1 ●                                   |
| 🖉 😫 📽 🕼 53% 🛢 오후 1:54                                                                                                    | 홈 검색 메뉴 마이페이지 공지사항                          |
|                                                                                                    |                                             |
| 1997년 1997년 1997년 1997년 1997년 1997년 1997년 1997년 1997년 1997년 1997년 1997년 1997년 1997년 1997년 1997년 1997년 1997년 199<br>1997년 1997년 1997년 1997년 1997년 1997년 1997년 1997년 1997년 1997년 1997년 1997년 1997년 1997년 1997년 1997년 1997년 1997년 199 | KT 🖬 📥 🛛 💐 續 <sup>민준*</sup> 네 91% 🖹 오후 3:52 |
|                                                                                                    | 전체 🔘                                        |
| 1학년 1학기   전공   3학점                                                                                                    | 2                                           |
| 벽급하기                                                                                                    | 강의자료실 〇                                     |
| 의소개 강의목차 수업/과제/시험 강의자료실 공                                                                                                    | 기출문제 〇                                      |
|                                                                                                    | 비추서스어오라이가자                                  |
| 의자료실 3                                                                                                    |                                             |
| 전체 🗸 🛁                                                                                                    | 의≠ 인터넷보충학습 ○ 실                              |
| Q                                                                                                    | ≥ 참고자료 ○                                    |
| 데이터과학입문_14강_데이터 마이닝의 이해 ॥_강의록 🧹                                                                                                    | 출석수업대체시험자료                                  |
| _수정                                                                                                    | 코스웨어 〇                                      |
| 데이터과학입문_15강_데이터 과학자의 역할 및 전망<br>강의록                                                                                                    |                                             |
|                                                                                                    | 약모늑강 🔾                                      |
| √데이퍼과학입문_14강_네이터 바이닝의 이해 Ⅱ_강의록                                                                                                    |                                             |
| A Q = 1 A                                                                                                    |                                             |
| 홈 검색 메뉴 마이페이지 공지사항                                                                                                    |                                             |
|                                                                                                    |                                             |
| 🕦 원하는 자료를 검색하여 🤅                                                                                                    | 찾을 수도 있습니다.                                 |
| > 강의록과 강의보충자료는                                                                                                    | - 강의자료실에 있습니다                               |

## 학사정보 확인하기

## ① 화면 하단의 $\equiv$ 를 터치 $\rightarrow$ ② 학사정보 터치→

### ③ 원하는 내용 선택

#### ※ 학사관련 정보는 방송대 PC홈페이지 (http://www.knou.ac.kr)< 나의정보< **나의학습정보** 에서 확인하시는 것이 가장 정확합니다.

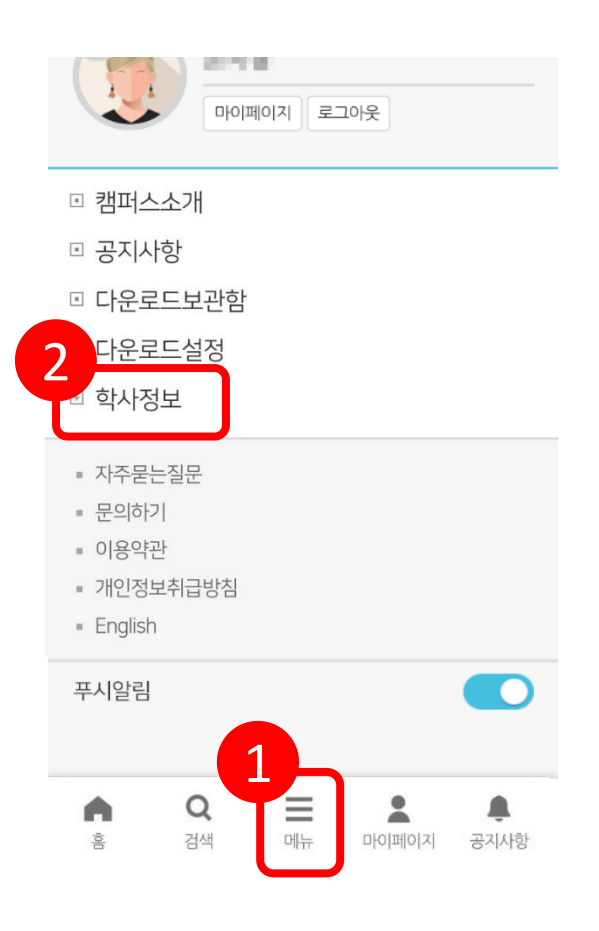

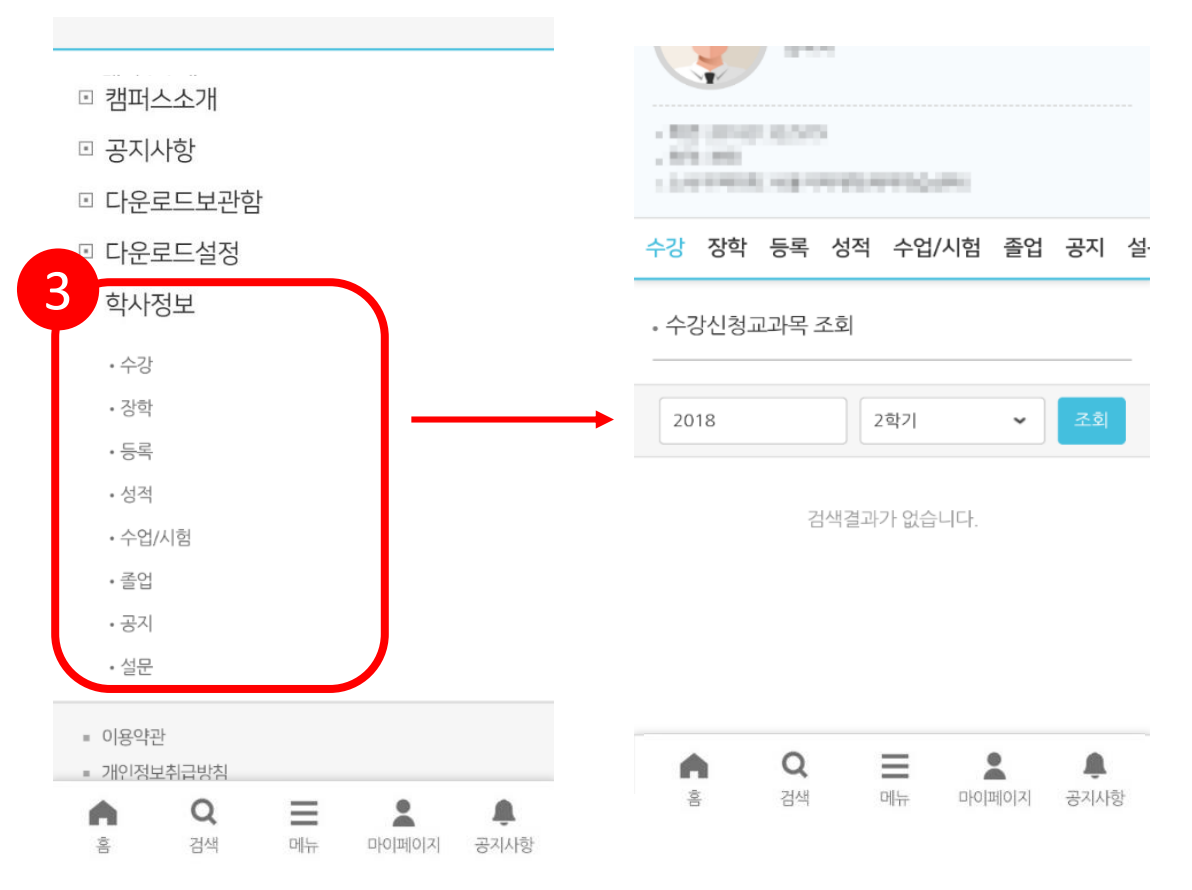

## **크롬(Chrome) 최신버전 설치 방법** (안드로이드)

### ① 플레이 스토어 → ② 크롬 검색 → ③ 크롬 설치 (설치가 아닌 업데이트로 보이면 업데이트 클릭)

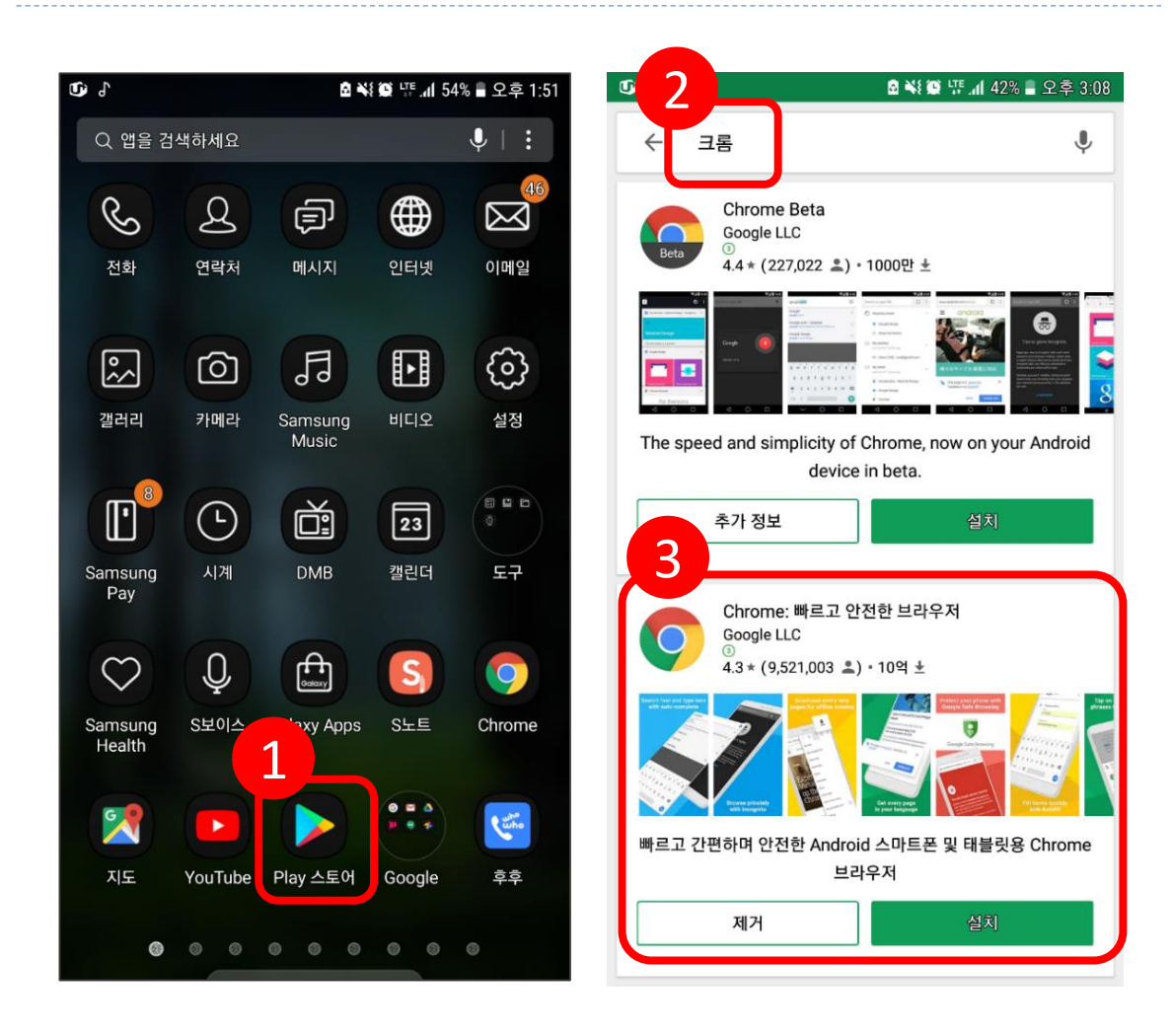

## 크롬(Chrome) 버전 확인 방법

① 크롬(Chrome) 브라우저 접속 → ② 설정 →
 ③ Chrome 정보 → ④ Chrome과 Android 버전 확인

#### ※ 크롬(Chrome)은 최신 버전 설치를 권장합니다.

|      |                   |                  |             |         |        | 0.1         |                           |               | 🗟 🐳 🎬 🐺 📶 50% 🖬 오후 2:02 |             |         |         |  |  |
|------|-------------------|------------------|-------------|---------|--------|-------------|---------------------------|---------------|-------------------------|-------------|---------|---------|--|--|
|      | page.upl          | us.co.kr/?go     | =pn0        | 1       | :      | 企           | page.uplus.c              | $\rightarrow$ | ☆                       | <u>+</u>    | í       | ×       |  |  |
|      | 1 days            | -                |             |         |        |             | (These                    | 새택            |                         |             |         |         |  |  |
|      |                   |                  | <b>60</b> 1 | a -     | -      |             |                           |               |                         |             |         |         |  |  |
| 2    | 2.13              | 10011.0.2.4<br>N | N. AN. P.   |         |        | 2           | 1 2                       | 새 시크          | 크릿 탭                    |             |         |         |  |  |
| 1.1  | 22 142            | 10.049           | 1/010/03    | -811    | 1.1    | 1.0         |                           |               | -                       |             |         |         |  |  |
| 100  | e secondo -       | 10.000           |             | -       |        | 10          | 0.000                     | 최근 [          | 믭                       |             |         |         |  |  |
| 110  | a                 | a george         | +14         |         |        | 11          |                           | 방문 기          | 기록                      |             |         |         |  |  |
| -    |                   | 1.0.100.00       | - 11-12-1   |         |        |             | 0.000001-0.0              | 다운로           |                         |             |         |         |  |  |
| - 5  | 40.0              | 100              | ales.       |         |        | - 5         | 6.44                      | 공유            |                         |             |         |         |  |  |
| - 5  | 100               | 120              | Siller      | 2.4     |        | - 5         | alle alle                 | 페이지           | 에서 찾                    | 기           |         |         |  |  |
| . 7  | Sec. 1            | 1.01             | 10.00       |         | 1      | 1           | North and                 | 홈 화[          | 면에 추기                   | ł           |         |         |  |  |
| ¢    | ) 🛛               | 0                | ٥           | ۲       |        | ¢           | ) 2                       | 스크            | 1톱 사이                   | Ē           |         |         |  |  |
| _    |                   |                  |             |         |        | _           |                           | 설정            |                         |             |         |         |  |  |
|      |                   | 60 88 M          |             | 2.      |        |             |                           | 고객선           | 1터                      |             |         |         |  |  |
|      | 10.014            | 11210            | 192         |         |        | 35          | as many                   |               | 13MB                    | 절약됨         |         |         |  |  |
|      |                   | 1                | 10          | Ε.      |        |             | 100                       |               | 6월 5일                   | !무 <b>너</b> |         |         |  |  |
| Ú    |                   |                  |             | 30% 📕 오 | 후 4:09 | <b>t</b> ), | ,                         |               | <b>⊠ </b> ¥i            | in ti Q     | 50% 🛢 ട | 2후 2:03 |  |  |
| ←    | 설정                |                  |             |         | ?      | Л           | Chrome                    | 정보            |                         |             |         | ?       |  |  |
| 검색   | 엔진                |                  |             |         |        | 매클          | 플리케이션 버전                  |               |                         |             |         |         |  |  |
| Goo  | gle               |                  |             |         |        | Chr         | ome 67.0.3396.8           | 7             |                         |             |         |         |  |  |
| 자동   | 완성 및 결제           | I                |             |         |        | 운영<br>And   | 경체제<br>droid 7.0.0; SM-N9 | 20L Build     | 1/NRD90                 | м           |         |         |  |  |
| 비밀   | 번호                |                  |             |         |        |             |                           |               |                         |             |         |         |  |  |
| 홈페   | 이지                |                  |             |         |        | 법2<br>Cop   | 획 정보<br>pyright 2018 Goog | jle Inc. Al   | l rights re             | eserved.    |         |         |  |  |
| 사용   |                   |                  |             |         |        |             |                           |               |                         |             |         |         |  |  |
| 고급   |                   |                  |             |         |        |             |                           |               |                         |             |         |         |  |  |
| 개인   | 정보                |                  |             |         |        |             |                           |               |                         |             |         |         |  |  |
| 접근   | 성                 |                  |             |         |        |             |                           |               |                         |             |         |         |  |  |
| 사이   | 트 설정              |                  |             |         |        |             |                           |               |                         |             |         |         |  |  |
| 언어   |                   |                  |             |         |        |             |                           |               |                         |             |         |         |  |  |
| 데이   | 터 절약 모드<br>베이터 절약 |                  |             |         |        |             |                           |               |                         |             |         |         |  |  |
| Chro | ome 정보            |                  |             |         |        |             |                           |               |                         |             |         |         |  |  |

## FAQ

#### 로그인 창이 깨져서 나오는 경우

안드로이드 버전 7.0 이상에서만 앱이 정상 작동 됩니다. 사용하시는 스마트폰의 안드로이드 버전을 확인해 보시고, 안드로이드 버전이 7.0 미만이면 안드로이드 업데이트가 7.0 이상으로 가능한지 스마트폰 제조사나 구매 대리점에 확인 하셔서 업데이트 해 주시기 바랍니다. 업데이트가 되지 않는 스마트폰은 앱 사용이 불가 합니다.

#### 아이디와 비번 입력을 했는데 정보가 없다고 나오는 경우

안드로이드 계열의 경우 입력시 자동설정기능이 적용되어 대문자가 자동 적용되어서 로그인이 안되는 경우가 많습니다. 아이디와 비밀번호를 다시 한번 정확하게 입력해보시기 바랍니다.

#### 방법 1

메모장에 아이디와 비밀번호를 써놓고 복사하여 붙여넣기 합니다.

#### 방법 2

안드로이폰의 설정/일반/언어 및 입력방식/ 스크린키보드/삼성키보드/자동대문자 전환을 체크해보시기 바랍니다.

#### 방법 3

방송대 홈페이지 로그인은 되는데 유노캠퍼스 로그인이 안 되는 경우, 방송대 홈페이지 로그인 후 비번을 바꾸고 다시 로그인 해보시기 바랍니다.

## 모바일에서 학습하기 영상이 안보이는 경우

모바일 OS를 최신버전으로 업데이트 해주시기 바랍니다. (iOS 13 이상, 안드로이드 7.0 이상) 새로운 앱의 학습하기는 크롬과 연계 되어있어 크롬 앱을 최신버전으로 업데이트를 해주시고 설정/크롬을 찾아 방문기록, 쿠키삭제를 하신 후 다시 학습을 진행해 주시기 바랍니다.

## ① 브라우저 우측 상단의 ● 터치 → ② 설정 → ③ 개인정보 → ④ 인터넷 사용 기록 삭제

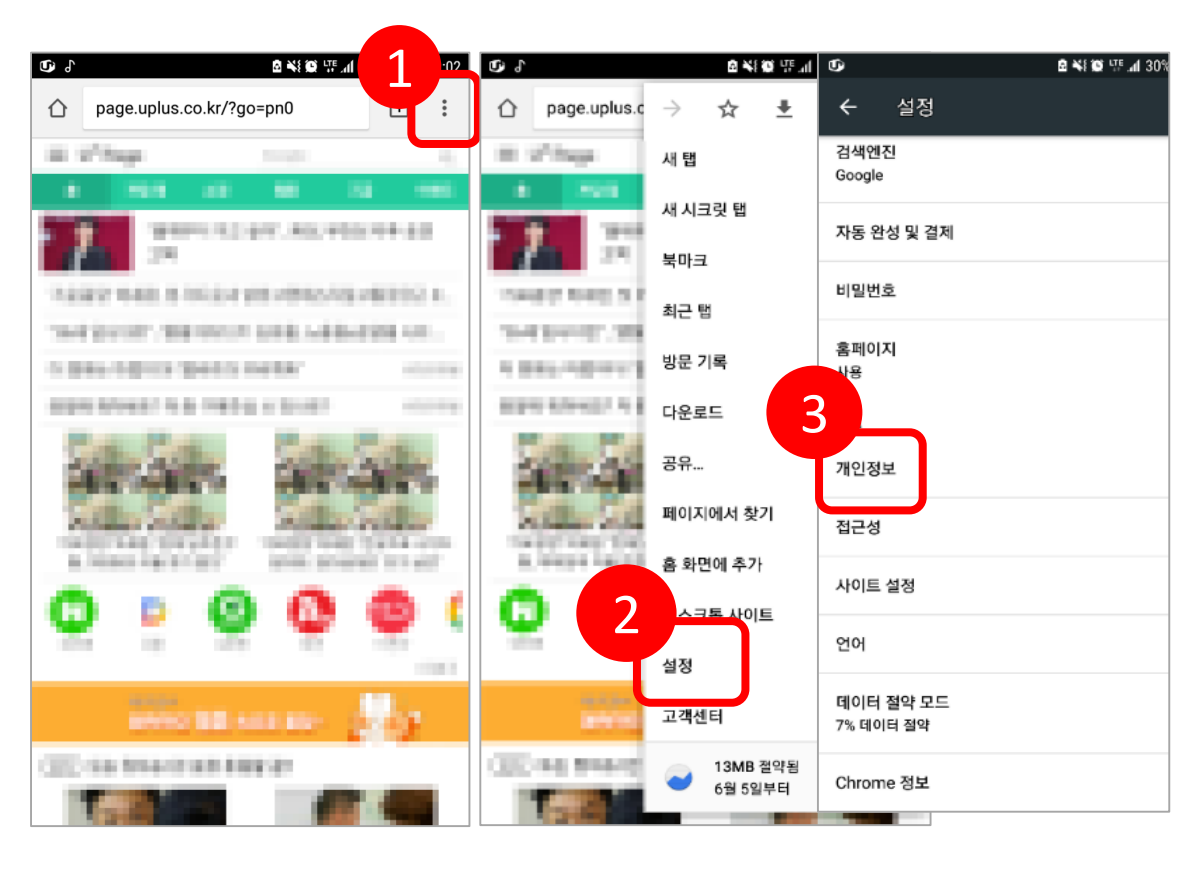

| 0.1                 | 🖻 📢 🔯 년트(150% 🛢 오                                  | 2후 2:03 | 6.9 | 🖻 🐳 🔯 땻 📶 50% 🛢 오후 2:            |           |                                                                                                    |  |  |
|---------------------|----------------------------------------------------|---------|-----|----------------------------------|-----------|----------------------------------------------------------------------------------------------------|--|--|
| ÷                   | 개인정보                                               | ?       | ÷   | 인터넷 사용 기록 삭제                     |           | ?                                                                                                    |  |  |
| 검색 및<br>예상 검색       | 사이트 제안<br>색어 서비스를 사용하여 검색어 및 웹사이트를                 |         |     | 기본                               | 고급        |                                                                                                    |  |  |
| 세안입니<br>보안 보        | 고서                                                 |         | 75  |                                  | 전체 기간     | -                                                                                                    |  |  |
| 페이지 {               | 급파 자이트를 접시할 두 갔도록 일두 시스템 정도파<br>콘텐츠를 Google로 자동 전송 |         | C   | 인터넷 사용 기록<br>항목 337개(동기화된 기기에는 : | 그 이상)     | <ul> <li>Image: A start of the start of the start of</li></ul> |  |  |
| 세이프<br>위험한          | 브라우징<br>사이트로부터 사용자와 기기 보호                          |         | \$  | 쿠키 및 사이트 데이터<br>사이트 189개         |           |                                                                                                    |  |  |
| 페이지<br>더 빠른<br>로드합니 | 예측 사용<br>로드와 오프라인 읽기를 위해 페이지를 미리<br>I다             |         |     | 캐시된 이미지 또는 파일<br>202MB           |           |                                                                                                    |  |  |
| 사용 및<br>사용          | 비정상 종료 보고서                                         |         | 07  | 저장된 비밀번호<br>없음                   |           |                                                                                                    |  |  |
| '추적 인<br>사용 안       | 함                                                  |         |     | 양식 데이터 자동 완성<br>없음               |           |                                                                                                    |  |  |
| 터치하<br>사용           | 여검색                                                |         | ۵   | 사이트 설정<br>사이트 6개                 |           |                                                                                                    |  |  |
| 인터넷<br>방문 기         | 사용 기록 삭제<br>록, 쿠키, 사이트 데이터, 캐시 삭제                  |         |     |                                  | 인터넷 사용 기록 | 특 삭제                                                                                                    |  |  |

4

#### 다운로드보관함 동영상이 오류로 열리지 않습니다.

안드로이드 스마트폰에서 '재생할 수 없는 동영상 입니다'라고 뜨는 경우는 앱의 다운로드보관함을 통해서 파일을 삭제하지 않고 다른 경로로 동영상 파일이 삭제된 상태입니다. 다운로드 보관함에는 목록만 남아있고 동영상 파일은 존재하지 않기 때문에 생기는 문제입니다.

- 1. 배터리클리너 또는 스마트 매니저 등의 앱을 사용하여 파일이 자동 삭제된 경우
- 내 파일 >저장소 관리>큰 파일> 저장공간
   확보를 위해 본인이 일괄 삭제를 한 경우
- 3. Gallery(갤러리)내의 동영상 파일 폴더 안의 파일을 삭제한 경우

안드로이드의 경우 다운로드 된 폴더로 다른 앱 또는 사용자의 접근을 U-KNOU캠퍼스 앱에서 막을 수 없습니다.

이런 경우 반드시 앱의 다운로드함 내에 있는 파일을 삭제한 후 다시 다운로드를 받으셔야 합니다.

### 파일이 있는지 없는지 확인 방법

- 파일 관리자(내 파일 등)를 실행 후 내장메모리 (또는 외장메모리)>uknou>play 폴더 안의 파일 개수가 다운로드 보관함과 같은지 확인. (재생하지 마시고 파일이 있는지 만 확인)
- 위의 접근 경로는 안드로이드 버전에 따라 다를 수 있습니다. 파일이 없을 경우 U-KNOU캠퍼스 앱에서 다운로드 보관함으로 가신 후 다운 받으신 목록을 삭제하고 다시 다운로드를 받으시길 바랍니다.

## 다운로드가 오래 걸리거나 오류가 날 경우

대중교통이나 공용 네트워크 등 네트워크 상태가 좋지 않은 경우 다운로드 속도가 늦어지거나 오류가 생길 수 있습니다. 공용 와이파이 상태에서는 데이터 이용을 하시거나 네트워크 접속 상태가 좋은 환경 에서 다운로드 받으시길 바랍니다. 다운로드 중 네트워크 환경이 바뀌면 (Wi-fi→LTE 또는 LTE→Wi-Fi) 다운로드가 취소됩니다.

#### 다운로드 강의 학습시 데이터 사용

다운로드 보관함에서 다운로드가 완료된 파일을 학습할 경우는 데이터 사용 없이 이용 가능합니다.

### 마이페이지에 수강신청한 과목이 보이지 않습니다. (학적이 여러 개인 경우)

방송대 학생의 경우 학적이 여러개인 학생은 대표 유형이 설정되어 있습니다. 방송대 홈페이지에서 로그인 후 개인정보관리(비밀번호 입력)/ 개인정보변경/대표유형선택에서 현재 선택된 유형 외에 원하는 다른 유형을 선택하시면 변경되어 적용됩니다.

#### 과제, 수업, 시험 등의 정보는 어디 있나요

유노캠퍼스 앱에서 로그인한 상태에서

#### 방법 1

출석 및 과제 관련한 내용을 학과에서 올려놓으신 경우 해당과목의 강의 홈>과제/수업/시험 메뉴 에서 내용을 볼 수 있습니다.

#### 방법 2

모바일 화면 하단의 '≡메뉴'를 누르시면 메뉴 창이 뜨고 학사 정보 메뉴를 누르시면 됩니다. \* 학사 관련 정보는 PC 방송대 홈페이지/ 나의 정보에서 확인 하는 것이 가장 정확합니다.

#### 강의계획서는 어디에 있나요?

강의계획서 내용은 U-KNOU캠퍼스 강의 홈의 강의소개와 강의 목차에서 확인이 가능합니다.

#### 모바일 강의 구매 방법 (다운로드 서비스는 제공되지 않습니다.)

① PC 또는 모바일 Web (브라우저를 이용하여 <u>http://ucampus.knou.ac.kr</u>로 접근) 로그인 후 원하시는 강의 홈에서 구매하기를 누르면 결제하기 절차가 진행됩니다.

- ② 모바일 APP (유노캠퍼스 앱 실행)에서는 구매를 하실 수 없습니다. 모든 구매와 관련한 정보 역시 보실 수 없습니다.
  - \* 모바일APP에서 구매를 할 경우 취소, 환불 및 여러 문제 해결을 해당 앱스토어에 개인이 직접 요청하고 진행해야 하는 등 여러 가지 사용자의 불편사항이 있어 모바일 APP에서는 구매를 제공하지 않습니다.
  - \* 구매한 강의는 PC, 모바일, APP의 마이페이지 에서 학습이 가능하며 **다운로드 서비스는** 제공되지 않습니다.

## 방송대 재학생, 휴학생, 졸업생 , 재적생 강의 수강 범위

## 방송대 재학생

- 학기 중 수강 교과목 전체 강의 보기와 강의 영상 다운로드 서비스 (PC, APP) 가 제공됩니다.
- 소속학과 및 복수전공학과의 강의는 전체 보기가 가능합니다.
- 타 학과 강의는 1강 보기만 가능하며 구매한 강의
   에 한해 전체 보기가 가능합니다.
- 수강신청기간에는 모든 교과목 강의를 볼 수 있습니다.
- 무료강의 전체 보기가 가능합니다.
- 타 학과 강의 구매 시 50% 할인율이 적용됩니다.

### 방송대 휴학생

- 1강 보기만 가능하며 구매한 강의에 한해 전체 보기가 가능합니다.
  (다운로드 서비스는 제공되지 않습니다.)
  무료강의 전체 보기가 가능합니다.
- 수강신청기간에는 모든 교과목 강의를 볼 수 있습니다.
- \* 수강신청기간 강의보기 서비스 : 수강신청 3일 전부터 수강신청 종료 시 까지

## 일반회원, 방송대 졸업생, 재적생

- 1강 보기만 가능하며 구매한 강의에 한해 전체
   보기가 가능합니다.
- 무료강의 전체 보기가 가능합니다.